## 2017

Владивостокский государственный университет экономики и сервиса

Корпоративная информационная среда

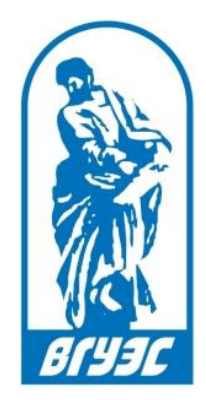

## РУКОВОДСТВО ПОЛЬЗОВАТЕЛЯ

## [Удаленное подключение администратора

## к рабочему столу пользователя]

Для того, чтобы администратор мог удаленно подключиться к вашему рабочему столу, необходимо выполнить несколько действий:

1. Запустить со своего рабочего стола приложение Horizon Remote Assistance (Рисунок 1)

| Opera | Панель<br>управления            |  |  |
|-------|---------------------------------|--|--|
| Skype | Horizon<br>Remote<br>Assistance |  |  |

Рисунок 1 Ярлык приложения Horizon Remote Assistance

2. Подтвердить запрос на отправку приглашения подключить администратора (Рисунок 2), нажав на кнопку «ОК».

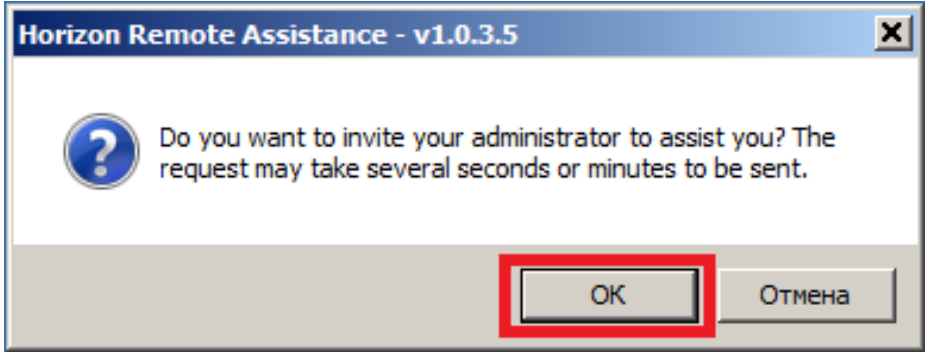

Рисунок 2 Окно подтверждения запроса на отправку приглашения администратору.

3. Отправка запроса занимает некоторое время (до 30 секунд). После успешной доставки запроса появится информационное сообщение (Рисунок 3), закройте его и свяжитесь с администратором.

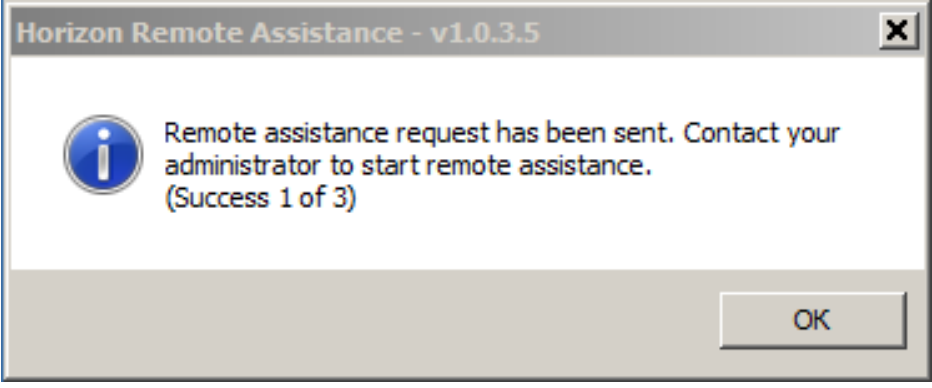

Рисунок 3 Сообщение о доставке запроса администратору.

 После того как администратор ответит на запрос, на вашем рабочем столе откроется окно с вопросом о подключении удаленного помощника, разрешите администратору подключится к рабочему столу, нажав кнопку «Да» (Рисунок 4).

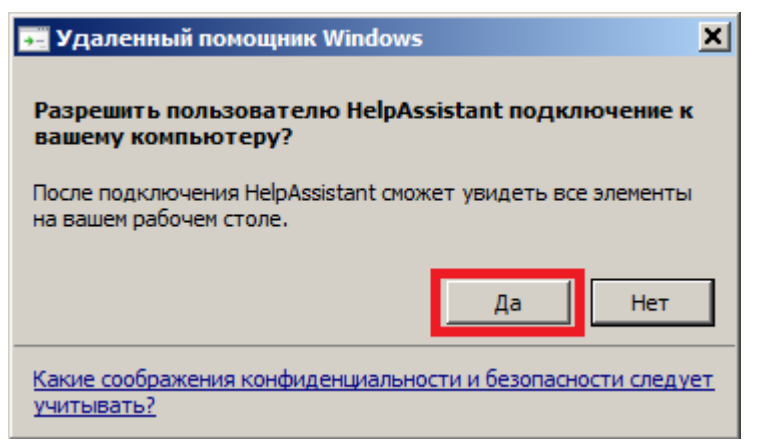

Рисунок 4 Разрешение на подключение к рабочему столу пользователя.

5. Как только вы подтвердите подключение, на вашем рабочем столе откроется окошко удаленного помощника (Рисунок 5), с этого момента администратор может наблюдать все действия, производимые вами.

| 12                  |         |                                                                      |  |
|---------------------|---------|----------------------------------------------------------------------|--|
| Елисеенко<br>Данила | Opera   | 🕫 Удаленный помощник Windows - вам помогает HelpAssistant            |  |
|                     |         | Прекратить удаленное управление П Приостановить С Разговор Параметры |  |
|                     |         |                                                                      |  |
| Компьютер           | Kyocera |                                                                      |  |
| Gen                 |         |                                                                      |  |
| Сењ                 |         |                                                                      |  |
| Корзина             | Horizon |                                                                      |  |

Рисунок 5 Окно подключенного удаленного помощника.

6. Если администратору нужно будет самому произвести какие-либо действия, тогда вам придёт еще один запрос на разрешение управления вашим рабочим столом, его нужно подтвердить (Рисунок 6).

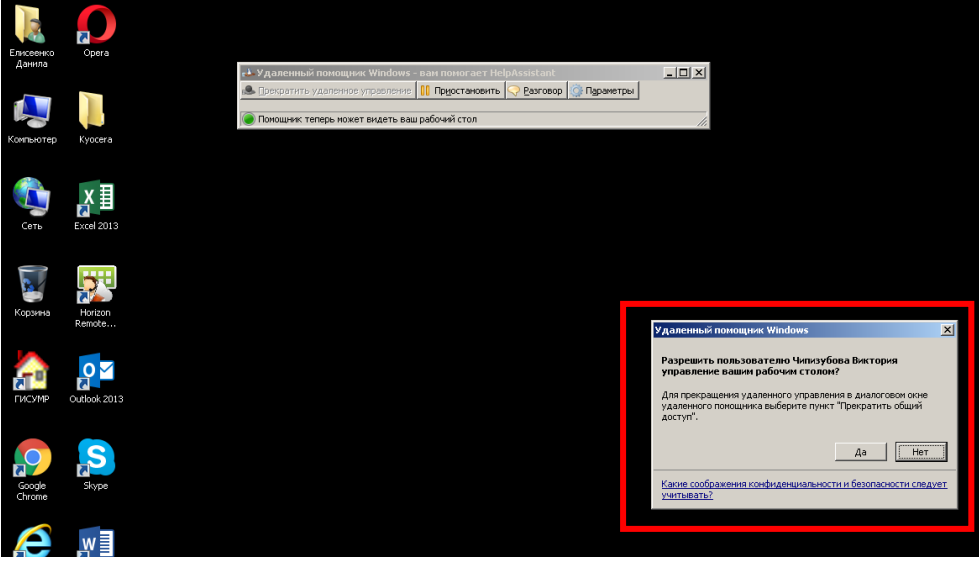

Рисунок 6 Запрос на управление рабочем столом пользователя.